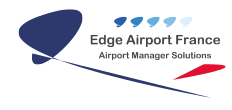

# FAQ AMInvoicing : Mettre à jour les compteurs

**Edge Airport France** 

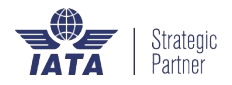

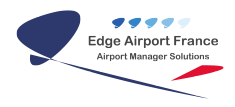

#### Table des matières

| FAQ AMInvoicing : Mettre à jour les compteurs |  |
|-----------------------------------------------|--|
| Edge Airport France                           |  |

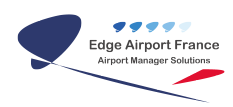

### FAQ AMInvoicing : Mettre à jour les compteurs

Sur l'interface d'AMInvoicing,

• Cliquer sur l'icône jaune à droite du menu Utilitaires.

| MANAGER -                                                                                                    | Gestion elesportueire 217.71                                                   |                    |
|----------------------------------------------------------------------------------------------------|--------------------------------------------------------------------------------|--------------------|
| Dennies techniques Clients Abs                                                                                                    | onds Tarib Programmes devel Mouvements Statistiques Pacturation Completibilité | Messagerie Quitter |
| Bant filez rous                                                                                                    | Airport Manager Gestion aéroportuaire                                          |                    |
| Cele du jour 31/12/2017                                                                                                    | Daw MSGD/P MSGD0/ET                                                            |                    |
| Volte logiti                                                                                                    |                                                                                |                    |
| Mot de parse                                                                                                    | - Rechtscher Heuer Roek = 10                                                   | er . 🗌             |
| Charger Values DA                                                                                                    | x 🔤 🔹 🔹                                                                        |                    |
| Sia 📃                                                                                                    | Farmi                                                                          |                    |
|                                                                                                    | Indiaé                                                                         | <b>11</b>          |
| Farzis 😅                                                                                                    | India                                                                          | 12                 |
| Provide the second second seco | holds.                                                                         | <b>F3</b>          |
| eecono 🖵                                                                                                    | India                                                                          | 14                 |
| Antendo 😅                                                                                                    | hulti                                                                          | FS                 |
| _                                                                                                    | India -                                                                        | 15                 |
|                                                                                                    | holde                                                                          | 17                 |
|                                                                                                    | India                                                                          | 10                 |
|                                                                                                    | India                                                                          | 63                 |
|                                                                                                    | India                                                                          | 118                |
|                                                                                                    | India                                                                          | 615                |
|                                                                                                    | India .                                                                        | 112                |
|                                                                                                    |                                                                                |                    |
|                                                                                                    |                                                                                |                    |

• La fenêtre UTI (Programmes utilitaires) s'ouvre.

| (MNU_UT | T) UTI (Programmes utilitaires) 216.11 |
|---------|----------------------------------------|
| FL      | Mise à jour des compteurs              |
| F2      |                                        |
|         |                                        |
| - F4    |                                        |
|         |                                        |
|         |                                        |
|         |                                        |
|         |                                        |
|         |                                        |
|         |                                        |
|         |                                        |
|         |                                        |

• Cliquer sur Mise à jour des compteurs ou appuyer sur la touche F1 du clavier. • La fenêtre Gestion des compteurs s'ouvre.

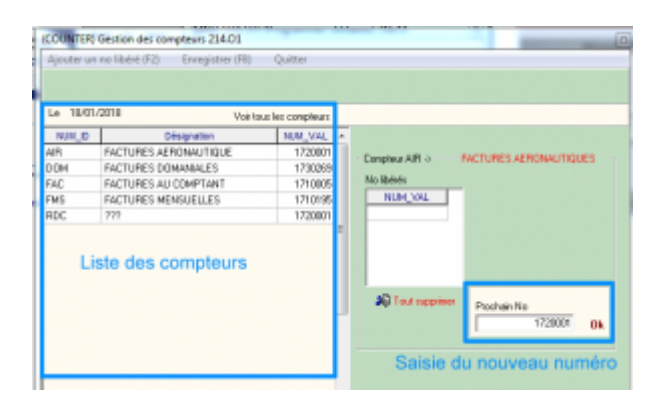

- Cliquer sur le compteur à mettre à jour dans la liste des compteurs.
- Cliquer dans le champ Prochain No.
- Saisir le nouveau numéro.
- Cliquer sur 0K.

From: https://oldwiki.embross-airport-services.com/ - **Documentation Embross (ex Edge Airport)** 

Permanent link: https://oldwiki.embross-airport-services.com/doku.php?id=faq:aminvoicing:majcompteurs&rev=1516279429

Last update: 18/01/2018 13:43

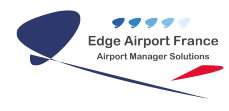

## **Edge Airport France**

### **Airport Manager Solutions**

Phone: +33 553 801 366

Service commercial : contact@edge-airport.com

Support technique : support@edge-airport.com

Edge Airport France SAS au capital de 150 000 €

RCS Bergerac 529 125 346 Les Lèches TVA : FR53529125346 / EORI : FR52912534600039

Tel: +33(0)553 801 366 contact@edge-airport.com www.edge-airport.com